Руководство пользователя (слушателя) по работе с сайтом ИНСТИТУТА НЕПРЕРЫВНОГО ПРОФЕССИОНАЛЬНОГО ОБРАЗОВАНИЯ «ВЕКТОР РАЗВИТИЯ» ФГБОУ ВО БГПУ им.М.Акмуллы» http://idolms.bspu.ru/

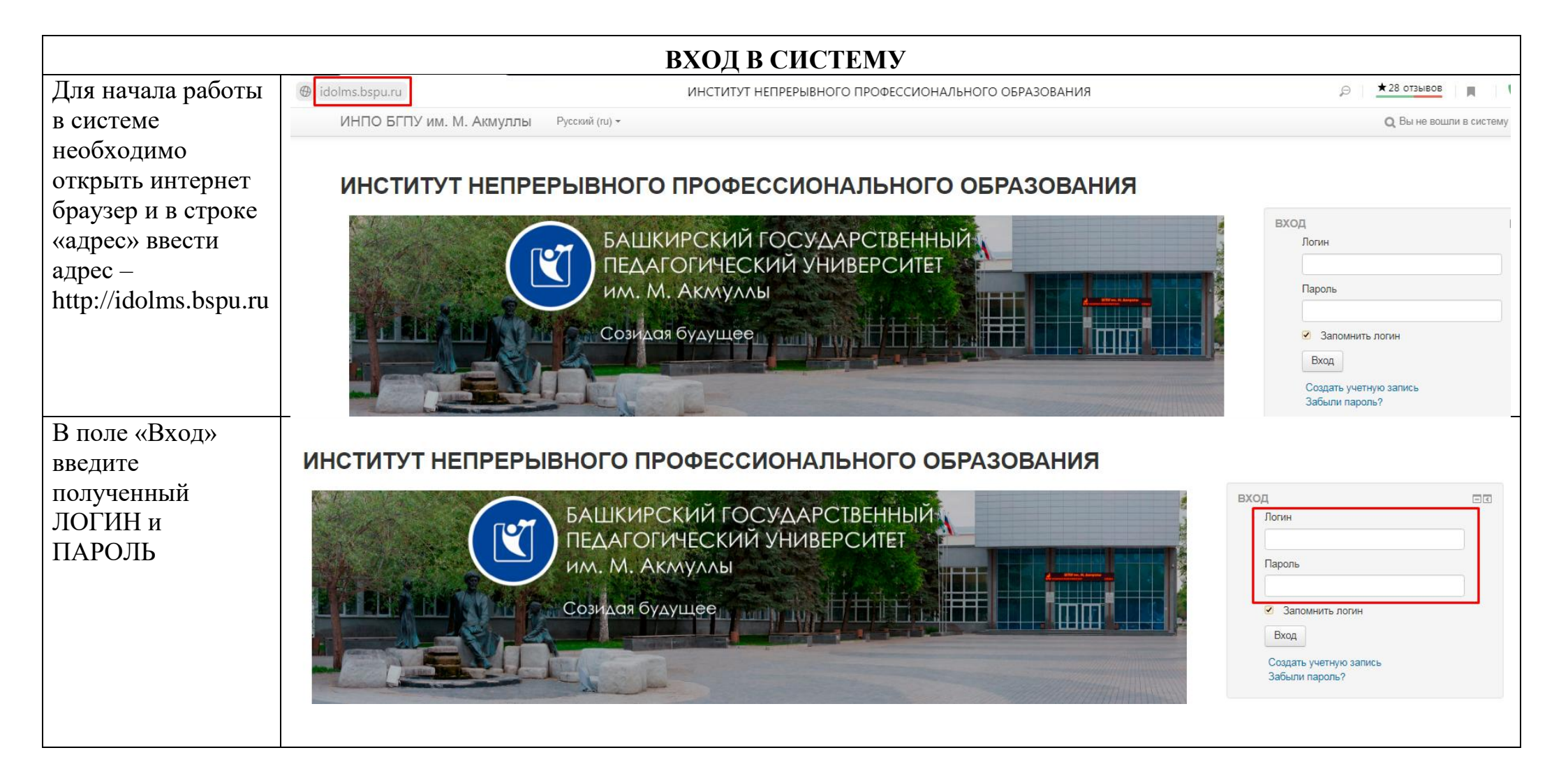

|                                | HACT                                                       | РОЙКА ПРОФИЛЯ                                                                                                    |                                                                                                    |                                                                                                |
|--------------------------------|------------------------------------------------------------|----------------------------------------------------------------------------------------------------|----------------------------------------------------------------------------------------------------|------------------------------------------------------------------------------------------------|
| После входа в систему В        | ы можете просмотреть и изменит                             | ь данные Вашей учетной зап                                                                                                    | иси. Для этого вам необх                                                                                                    | ходимо:                                                                                        |
| Кликнуть на свое               |                                                            |                                                                                                    | Q                                                                                                    | Техническая поддержка                                                                          |
| изображение                    |                                                            |                                                                                                    |                                                                                                    | 😳 Моя домашняя страница                                                                        |
|                                | ПРОФЕССИОНАЛЬНОГО ОБРАЗОВАНИЯ                              |                                                                                                    | 🛓 О пользователе                                                                                                    |                                                                                                |
|                                | 1РСКИЙ ГОСУДАРСТВЕННЫЙ<br>ОГИЧЕСКИЙ УНИВЕРСИТЕТ<br>Акмуллы |                                                                                                    | НАВИГАЦИЯ<br>В начало<br>Моя домашняя ст<br>Страницы сайта<br>Мои курсы                                                                                                    | <ul> <li>Оценки</li> <li>Сообщения</li> <li>трани</li> <li>Настройки</li> <li>Выход</li> </ul> |
|                                | будущее                                                    |                                                                                                    | СССТИВНИКА<br>СССТИВНИКА<br>СССТИВНИ<br>СССТИВНИКА<br>СССТИВНИКА<br>СССТИВНИКА<br>СССТИВНИКА<br>СССТИВНИКА<br>СССТИВНИКА<br>СССТИВНИВНИКА<br>СССТИВНИВНИ<br>СССТИВНИВНИ<br>СССТИВНИВНИ<br>СССТИВНИВНИ<br>СССТИВНИВНИ<br>СССТИВНИВНИ<br>СССТИВНИВНИ<br>СССТИВНИ<br>СССТИВНИВНИ<br>СССТИВНИВНИ<br>СССТИВНИ<br>СССТИВНИВНИ<br>СССТИВНИВНИ<br>СССТИВНИВНИ<br>СССТИВНИВНИ<br>СССТИВНИВНИ<br>СССТИВНИВНИ<br>СССТИВНИВНИ<br>СССТИВНИВНИ<br>СССТИВНИВНИ<br>СССТИВНИВНИ<br>СССТИВНИ<br>СССТИВНИВНИ<br>СССТИВНИВНИ<br>СССТИВНИ<br>СССТИВНИВНИ<br>СССТИВНИВНИ<br>СССТИВНИВНИ<br>СССТИВНИВНИ<br>СССТИВНИВНИ<br>СССТИВНИВНИ<br>СССТИВНИВНИ<br>СССТИВНИ<br>СССТИВНИВ | <b>ТРАВЛИКА</b> О<br>ное наставничество<br>роительном предприятии                              |
| Выбрать пункт                  |                                                            |                                                                                                    |                                                                                                    |                                                                                                |
| «Редактировать<br>информацию». | В начало Моя домашняя страница Настройки                   | цержка                                                                                                    |                                                                                                    |                                                                                                |
|                                | НАВИГАЦИЯ<br>В начало                                      | Настройки                                                                                                    |                                                                                                    |                                                                                                |
|                                | ■ Моя домашняя страница<br>▶ Страницы сайта<br>▶ Мои курсы | Учетная запись пользователя                                                                                                    | Роли                                                                                                    | Хранилища файлов                                                                               |
|                                | НАСТРОЙКИ ⊡<br>В Администрирование                         | <ul> <li>Изменить пароль</li> <li>Предлочитаемый язык</li> <li>Настройки форума</li> <li>Настройки редактора</li> <li>Обмен сообщениями</li> </ul> | ■ Права<br>■ Проверить права                                                                                                    |                                                                                                |

| Откроется страница           | ~ Основные                        |                                                    |
|------------------------------|-----------------------------------|----------------------------------------------------|
| личного профиля.             |                                   |                                                    |
| 1 1                          | Логин*                            | Необходимо заполнить                               |
| Настоятельно                 |                                   |                                                    |
| рекоменлуется указать в      |                                   |                                                    |
| профиле адрес Вашей          | Выберите метод аутентификации     | Ручная регистрация                                 |
| рабочей электронной          | V                                 |                                                    |
| почты, если есть, либо       | Учетная запись заолокирована 🕜    |                                                    |
| создать, воспользовавшись    |                                   | Пароль должен содержать символов - не менее 6      |
| почтовыми сервисами.         | Новый пароль 🕐                    | Показать                                           |
| Например, gmail.com,         |                                   |                                                    |
| mail.ru, yandex.ru. В случае | Принудительная смена пароля 🕐     |                                                    |
| отсутствия в профиле         | Имя*                              | Заполните поле                                     |
| рабочего адреса Вашей        |                                   |                                                    |
| электронной почты, Вы не     |                                   |                                                    |
| сможете получать             | Фамилия*                          | Заполните поле                                     |
| И НОВОСТЯХ КУРСОВ            |                                   |                                                    |
| После внесения               | Адрес электронной почты*          | tangatarov@bspu.r                                  |
| изменений                    |                                   |                                                    |
| нажмите на кнопку            | Показывать адрес электронной      | Только другим слушателям курса 🗸                   |
| «Обновить профиль»           | почты                             |                                                    |
|                              | Город                             |                                                    |
|                              | Выберите страну                   | Выберите страну                                    |
|                              |                                   |                                                    |
|                              | Часовой пояс                      | Часовой пояс сервера (Азия/Екатеринбург) 🗸         |
|                              | Изменять настройки в профиле, в т | ом числе Ваше логин и пароль, можно в любое время. |
|                              |                                   |                                                    |
|                              |                                   |                                                    |
|                              |                                   |                                                    |

|                            | РАБОТА С КУРСОМ                                                                                                    |                                                          |
|----------------------------|----------------------------------------------------------------------------------------------------|----------------------------------------------------------|
| Для того чтобы начать      | ИНСТИТУТ НЕПРЕРЫВНОГО ПРОФЕССИОНАЛЬНОГО ОБРАЗОВАНИЯ                                                                                                    |                                                          |
| работу с курсом            |                                                                                                    | НАВИГАЦИЯ                                                |
| необходимо нажать на моя   | БАШКИРСКИЙ ГОСУДАРСТВЕННЫЙ                                                                                                    | В начало                                                 |
| домашняя страница в на     |                                                                                                    | Моя домашняя страница <ul> <li>Страницы сайта</li> </ul> |
|                            |                                                                                                    | Мои курсы                                                |
| Курс состоит из разделов и | Созидоя оудущеет на при на при на при на при на при на при на при на при на при на при на при на при на при на<br>Модуль 3. Разработка и загрузка цифрового учебного контента |                                                          |
| тем для изучения.          | "Основная и дополнительная питература"                                                                                                    |                                                          |
|                            | eeneenaan in Heneenaan on televan Alba                                                                                                    |                                                          |
|                            |                                                                                                    |                                                          |
|                            | 📄 Видео-лекция 1. Разработка и загрузка цифрового учебного контента «Основная и дополнительная литература»                                                                    |                                                          |
|                            | 🖌 Вопросы для самопроверки                                                                                                    |                                                          |
|                            | Образец оформления. Список основной и дополнительной литературы                                                                                                    |                                                          |
|                            | 🕍 Электронный шаблон. Список основной и дополнительной литературы                                                                                                    |                                                          |
|                            | Интерактивный практикум                                                                                                    |                                                          |

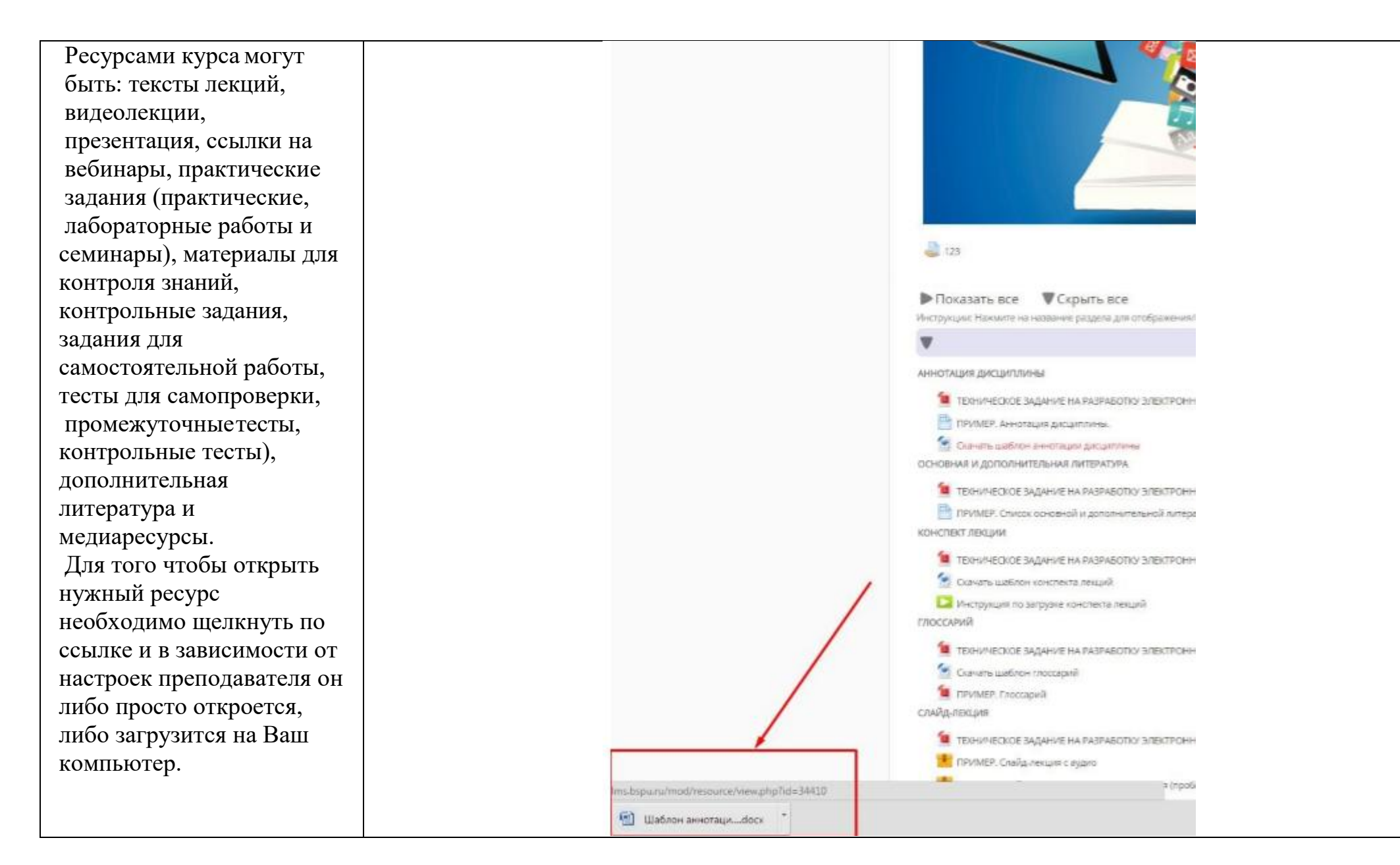

| ВЫПОЛНЕНИЕ ЗАДАНИЙ                                                                                                    |                                                                                                    |  |  |
|----------------------------------------------------------------------------------------------------|----------------------------------------------------------------------------------------------------|--|--|
| Общая схема работы с заданиями выглядит так: преподаватель выставляет задание в том или ином разделе курса, студент<br>выполняет его в том виде, в каком требует тип задания, после чего преподаватель оценивает задание и может оставить<br>комментарий. Работа с ним строится слелующим образом: |                                                                                                    |  |  |
| Переходим по ссылке.<br>Открывается окно с<br>заданием. Внимательно<br>читаем условия<br>предоставления ответа на<br>задание и следуем<br>инструкции<br>преподавателя.                                                                                                    | <ul> <li>Конспект лекций по Экономике образования</li> <li>Глоссарий по Экономике образования</li> <li>Основная и доп. литература</li> <li>УМК по Экономике образования</li> <li>Задание</li> </ul> |  |  |
| Нажимаем кнопку<br>«Добавить ответ на<br>задание» и вписываем<br>ответ текстом или<br>прикрепляем файл.                                                                                                    | СОСТОЯНИЕ ОТВЕТА Состояние ответа на Ни одной попытки задание Состояние оценивания Не оценено Добавить ответ на задание                                                                             |  |  |
|                                                                                                    | Внесение изменений в представленную работу                                                                                                    |  |  |

После выполнения задания нажимаем кнопку «Сохранить». Преподаватель может дать возможность студенту исправить задание в расчете на его переоценку. Внимание! Формат файла может быть любым рекомендованным преподавателем, но название файла должно содержать только латиницу (набрано английскими буквами), иначе преподаватель не сможет его идентифицировать! Ответ – в виде нескольких файлов – аналогичен предыдущему, отличаясь от него только тем, что студент отправляет в систему не один, а несколько файлов

(количество ограничивается преподавателем, а размер

файлов – системой).

| Ответ в виде текста | В I ≣ В 8 8                                                    |                                                                                         |  |
|---------------------|----------------------------------------------------------------|-----------------------------------------------------------------------------------------|--|
|                     | Тема моего реферата: Рыночные отношения в системе образования. |                                                                                         |  |
|                     |                                                                |                                                                                         |  |
|                     | Путь: р                                                        |                                                                                         |  |
| Ответ в виде файла  |                                                                | Максимальный размер новых файлов: 100Мбайт, максимальное количество прикрепленных файло |  |
|                     | ▶ 🚞 Файлы                                                      |                                                                                         |  |
|                     |                                                                |                                                                                         |  |
|                     | Referat. Rynochnye                                             |                                                                                         |  |
| <u> </u>            |                                                                |                                                                                         |  |
|                     | Сохранить Отмена                                               |                                                                                         |  |

Требование к оформлению реферата:

| Студент может<br>прикреплять/удалять файлы и<br>править комментарий (если       | СОСТОЯНИЕ ОТВЕТА<br>Состояние ответа на<br>задание | Ответы для оценки                                                          |
|---------------------------------------------------------------------------------|----------------------------------------------------|----------------------------------------------------------------------------|
| разрешено преподавателем)<br>до тех пор, пока ответ не<br>булет отправлен им на | Состояние<br>оценивания                            | Не оценено                                                                 |
| проверку (кнопка «Отправить<br>лля получения оценки»)                           | Последнее<br>изменение<br>Ответ в виде текста      | среда, 18 мая 2016, 10:01                                                  |
| Отправление ответа лишает                                                       |                                                    | Тема моего реферата: Рыночные отношения в системе образования.             |
| изменения в свой ответ.                                                         | Комментарии к                                      | Referat. Rynochnye otnoshenija v sisteme obrazovanija.docx Комментарии (0) |
|                                                                                 | ответу                                             |                                                                            |

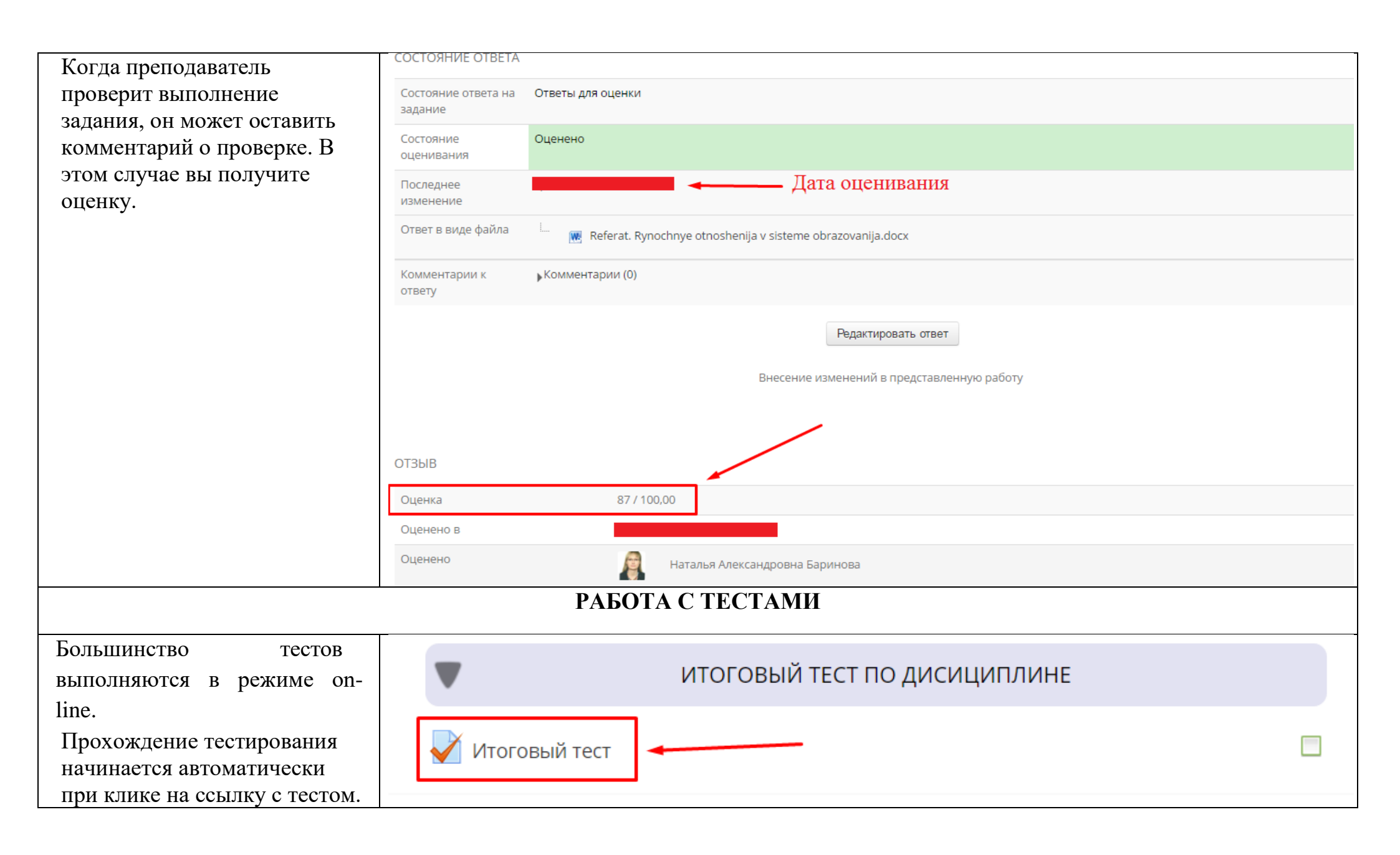

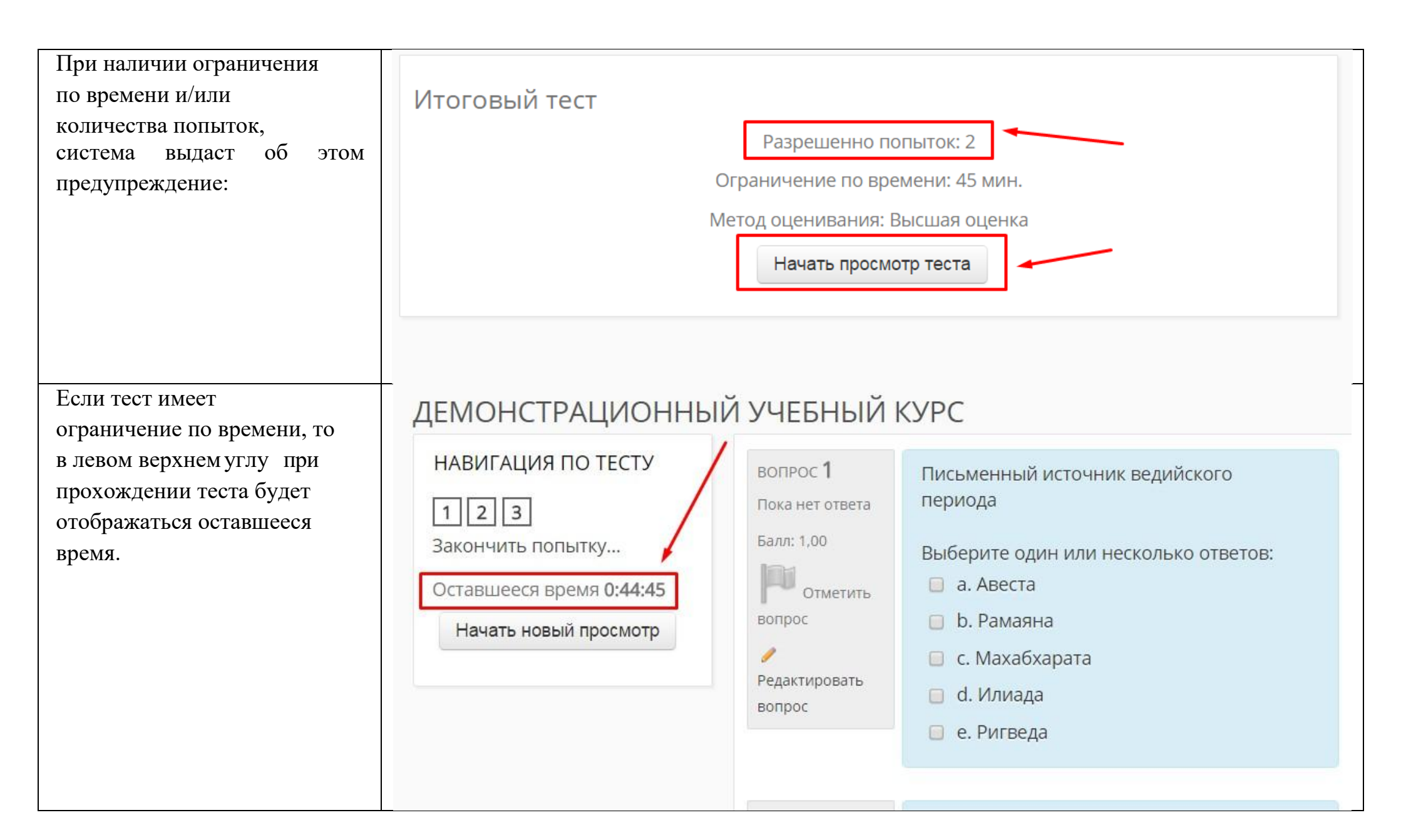

| До тех пор, пока Вы не<br>воспользуетесь кнопкой<br>«Отправить все и<br>завершить тест», тест будет | Итоговый тест<br>РЕЗУЛЬТАТ ПОПЫТКИ                                                                 |
|----------------------------------------------------------------------------------------------------|----------------------------------------------------------------------------------------------------|
| считаться незавершенным.                                                                            | Вопрос Состояние                                                                                   |
|                                                                                                    | 1 Ответ сохранен                                                                                   |
|                                                                                                    | 2 Ответ сохранен                                                                                   |
|                                                                                                    | 3 Ответ сохранен                                                                                   |
|                                                                                                    | Вернуться к попытке                                                                                |
|                                                                                                    | Оставшееся время 0:43:09                                                                           |
|                                                                                                    | Эта попытка должна быть отправлена до Прописывается дата                                           |
|                                                                                                    | Отправить все и завершить тест                                                                     |
| После прохождения теста Вам                                                                         | НАВИГАЦИЯ ПО                                                                                       |
| будут показаны его<br>результаты: набранные                                                         | ТЕСТУ         Состояние         Завершено           Завершен         среда, 21 октября 2020, 12:24 |
| баллы, число попыток,                                                                               | 1 2 3 4<br>Прошло времени 59 дн. 19 час.<br>Баллы 1 00/5 00                                        |
| затраченное время и отзыв                                                                           | 5<br>Оценка 20,00 из 100,00                                                                        |

| преподавателя.                                                                                                    |        |  |  |
|----------------------------------------------------------------------------------------------------|--------|--|--|
| СИСТЕМНЫЕ ТРЕБОВАНИЯ К КОМПЬЮТЕРУ ПОЛЬЗОВАТЕЛЯ И ПО                                                                          |        |  |  |
| 1. Тактовая частота 2,4 ГГц и выше;                                                                                          |        |  |  |
| 2. Оперативная память 1 Гб и более;                                                                                          |        |  |  |
| 3. Свободное место на жестком диске – не менее 1 Гб;                                                                         |        |  |  |
| 4. Стереогарнитура (наушники и микрофон);                                                                                    |        |  |  |
| 5. Колонки для воспроизведения звука на ПК;                                                                                  |        |  |  |
| 6. HD Web -камера (USB или встроенная);                                                                                      |        |  |  |
| 7. Скорость Интернет-соединения 1 Мбит/с.;                                                                                   |        |  |  |
| 8. Операционная система – Windows XP, 7, 8 /Mac OS;                                                                          |        |  |  |
| 9. Интернет-браузер Internet Explorer версии 6 и выше, Opera (ссылка: <u>http://www.opera.com/ru</u> ), Mozilla Firefox      |        |  |  |
| (ссылка: http://mozilla-russia.org/products/firefox/), Google Chrome (ссылка: https://www.google.ru/intl/ru/chrome/browser/) |        |  |  |
| 10. Adobe Flash Player версии 12.0 и выше (ссылка: <u>http://get.adobe.com/ru/flashplayer/</u> );                            |        |  |  |
| 11. Офисный пакет программ Microsoft Office (Word, Excel, Power Point) или Open Office                                       | ;      |  |  |
| (http://www.openoffice.org/download/);                                                                                       |        |  |  |
| 12. Для чтения учебных материалов в формате PDF - установленный Acrobat Reade                                                | •<br>· |  |  |
| (ссылка: http://get.adobe.com/ru/reader/) или аналог Foxit Reader (ссылка: http://www.foxitsoftware.com/russian/downloads/); |        |  |  |
| 13. Архиватор WinRar или аналог 7-Zip (ссылка: http://www.7-zip.org);                                                        |        |  |  |
| Пакет видеокодеков для воспроизведения видеоматериалов курса K-Lite Codec Pack (ссылка:                                      |        |  |  |
| http://codecguide.com/download_kl.htm).                                                                                      |        |  |  |